# Ejudge 3

#### Описание для участников олимпиады

## Страница входа

| login:     test02     password:      language:     Russian     Log in       1     2     3     4 | E.                                          | User login page                                       | [Test contest]  |                     |        |   |
|-------------------------------------------------------------------------------------------------|---------------------------------------------|-------------------------------------------------------|-----------------|---------------------|--------|---|
| <u>ejudge 3.4.2 #1 (2015-10-01 10:11:55)</u> .<br>Copyright © 2000-2015 Alexander Chernov.      |                                             | login: test02                                         | password: ••••• | language: Russian 🔾 | Log in |   |
| ejudge 3.4.2 #1 (2015-10-01 10:11:55).<br>Copyright © 2000-2015 Alexander Chernov.              |                                             | 1                                                     | 2               | 3                   | 4      | _ |
|                                                                                                 | ejudge 3.4.2 #1 (201<br>Copyright © 2000-20 | . <u>5-10-01 10:11:55)</u> .<br>15 Alexander Chernov. |                 |                     |        |   |

Для входа в проверяющую систему нужно ввести логин и пароль и (если нужно) выбрать язык. На рисунке обозначены:

- 1. Поле ввода логина
- 2. Поле ввода пароля
- 3. Выбор языка (английский, русский, украинский, казахский)
- 4. Кнопка входа

#### Информация о турнире

| test02 [Te                                                                             | est contest]: Contest                        | status               |                      |                  |           |
|----------------------------------------------------------------------------------------|----------------------------------------------|----------------------|----------------------|------------------|-----------|
| Наст                                                                                   | гройки Инфо<br>ти из системы [test02]        | Итог 1 Посылки       | Положение участников | Отправить вопрос | Сообщения |
| 16:47:35 / RUNNING 2                                                                   |                                              |                      |                      |                  |           |
| А В <u>3</u>                                                                           |                                              |                      |                      |                  |           |
| Турнир идёт                                                                            |                                              |                      |                      |                  |           |
| Время на сервере:                                                                      | 2015/10/04 16:47:10                          |                      |                      |                  |           |
| Время начала турнира                                                                   | 2015/09/30 14:40:09                          | 4                    |                      |                  |           |
| Продолжительность:                                                                     | Не ограничена                                |                      |                      |                  |           |
| Пользователей в турнири<br>Максимальное число пол<br>[Опции компиляторов]              | е в этот момент: 1<br>њзователей было: 1, 20 | 015/09/09 11:54:53 5 |                      |                  |           |
| A B<br>ejudge 3.4.2 #1 (2015-10-01 10:11:55).<br>Copyright © 2000-2015 Alexander Chern | ον.                                          |                      |                      |                  |           |

На эту страницу участник попадает сразу после входа. На рисунке обозначены:

- 1. Меню проверяющей системы
- 2. Статус соревнования: время до начала и до конца, оповещения о событиях
- 3. Выбор задач
- 4. Информация о времени проведения турнира: время на сервере, время начала и

окончания

Задача

- 5. Количество участников, которые находятся на турнире (вошли в систему) в данный момент и максимальное количество учатников
- 6. Кликнув по ссылке «Опции компиляторов» можно посмотреть, какие компиляторы и языки поддерживаются на турнире и с какими опциями будут компилироваться (или запускаться) решения.

| <b>F</b>                                                                                       | test02 [Test contest]                                                                  | : Submit a solution                               |                               |                                      |                                                                  |                                      |
|------------------------------------------------------------------------------------------------|----------------------------------------------------------------------------------------|---------------------------------------------------|-------------------------------|--------------------------------------|------------------------------------------------------------------|--------------------------------------|
|                                                                                                | Настройки                                                                              | Инфо                                              | Итог                          | Посылки                              | Положение участников                                             | Отправить вопрос                     |
|                                                                                                | Сообщения                                                                              | Выйти из системы [te                              | st02]                         |                                      |                                                                  | employee sompto                      |
| 16:48:09 / RUNNI                                                                               | ING                                                                                    |                                                   |                               |                                      |                                                                  |                                      |
| Ав                                                                                             |                                                                                        |                                                   |                               |                                      |                                                                  |                                      |
| Сдать реше                                                                                     | ение задачи A-Sum 1                                                                    |                                                   |                               |                                      |                                                                  |                                      |
| Ограничение                                                                                    | времени: 1 с                                                                           |                                                   |                               |                                      |                                                                  |                                      |
| Ограничение                                                                                    | реального времени: 5 с                                                                 | <u>1</u>                                          |                               |                                      |                                                                  |                                      |
| Ограничение                                                                                    | памяти: 64М                                                                            | 2                                                 |                               |                                      |                                                                  |                                      |
| Задача А<br>На стандартн<br>этих чисел.<br>Числа задают<br>Примеры<br>Входные данные<br>1<br>2 | 3<br>ном потоке ввода заляются<br>тся по одному в стрыке, нр<br>еРезультат работы<br>3 | я два целых числа, не м<br>обельные символы пере, | еньшие -3200<br>ц числом и по | 10 и не большие<br>сле него отсутсти | 32000. На стандартный поток в<br>вуют. Пустые строки в вводе отс | ывода напечатайте сумму<br>утствуют. |
| Сдать реше                                                                                     | ение                                                                                   | 6                                                 |                               |                                      |                                                                  |                                      |
| Лзык: ј<br>Файл 7 ј                                                                            | јаvac - Java JDK 1.7.0_79<br>Обзор Файл не выбран                                      | <u> </u>                                          |                               |                                      |                                                                  |                                      |
| Отправить!                                                                                     | Отправить! 8                                                                           |                                                   |                               |                                      |                                                                  |                                      |
| A B                                                                                            | <u>5-10-01 10:11:55)</u> .<br>15 Alexander Chernov.                                    |                                                   |                               |                                      |                                                                  |                                      |
|                                                                                                |                                                                                        |                                                   |                               |                                      |                                                                  |                                      |

На странице задачи можно прочитать ее условие, узнать ограничения по времени и памяти, а также отправить решение на проверку. На рисунке обозначены:

- Ограничения по времени для решения. Здесь указывается ограничение процессорного времени (время, в течение которого процессор выполнял задачу) и ограничение реального времени (включает в себя процессорное время и время ожидания (например, ввода), используется, в основном, для определения «зависших» решений).
- 2. Ограничение памяти
- 3. Название задачи
- 4. Текст условия
- 5. Примеры входных и выходных данных
- 6. Выбор языка и компилятора решения
- 7. Выбор файла с исходным текстом
- 8. Отправка решения на проверку

После отправки решения на проверку под формой отправки появится таблица попыток:

#### Сдать решение

 Язык:
 јаvас - Јаvа ЈОК 1.7.0\_79

 Файл
 Обзор...
 Файл не выбран.

 Отправить!
 Отправить!

## Предыдущие решения этой задачи

| Номер решения | Время    | Размер | Задача | Язык  | Результат | Ошибка на тесте |
|---------------|----------|--------|--------|-------|-----------|-----------------|
| 21            | 98:08:45 | 242    | Α      | javac | OK        | Неизв.          |

#### Сдать решение

| Язык:      | javac - Java | JDK 1.7.0_79    |  |
|------------|--------------|-----------------|--|
| Файл       | Обзор        | Файл не выбран. |  |
| Отправить! | Отправи      | ть!             |  |

#### Предыдущие решения этой задачи

| Номер решения | Время    | Размер | Задача | Язык  | Результат          | Ошибка на тесте |
|---------------|----------|--------|--------|-------|--------------------|-----------------|
| 22            | 98:09:37 | 245    | А      | javac | Неправильный ответ | 1               |
| 21            | 98:08:45 | 242    | А      | javac | ОК                 | Неизв.          |

Здесь выводится время попытки (от начала турнира), размер исходного текста (в байтах), выбранный язык, результат проверки и номер теста (если есть), на котором решение дало ошибочный ответ. В некоторых случаях (зависит от турнира) здесь также могут выводиться протоколы компиляции и тестирования, а также исходный код решения.

Результаты проверки могут быть:

- 1. ОК решение засчитано
- 2. Ожидает проверки (Pending) решение находится в очереди на проверку
- 3. Неправильный ответ (Wrong Answer) решение дало неправильный ответ
- 4. Ошибка компиляции (Compilation Error) компилятор на сервере не смог скомпилировать решение участника
- 5. Ошибка выполнения (Run-Time Error) при выполнении программы произошла ошибка, либо решение завершилось с ненулевым кодом возврата
- 6. Ошибка превышения лимита времени (Time-Limit Exceeded) решение работает на тесте дольше времени, указанного в условии
- 7. Ошибка превышения лимита памяти (Memory Limit Exceeded) решение запросило больше памяти, чем указано в условии
- 8. Неправильный формат вывода (Presentation Error) проверяющая система не смогла прочитать выходные данные решения участника
- 9. Ошибка нарушения ограничений безопасности (Security Violation) решение пыталось выполнить операцию, запрещенную правилами турнира

## Страница «Итог»

| 5                                              | test02 [Test                                     | t conte         | st]: Problem s  | ummary        |                      |                  |           |  |  |  |  |
|------------------------------------------------|--------------------------------------------------|-----------------|-----------------|---------------|----------------------|------------------|-----------|--|--|--|--|
|                                                | Настро<br>Выйти                                  | ойки<br>из сист | Инфо Инфо       | Ітог Посылки  | Положение участников | Отправить вопрос | Сообщения |  |  |  |  |
| 16:50:22 / RU                                  | 16:50:22 / RUNNING                               |                 |                 |               |                      |                  |           |  |  |  |  |
| A B                                            |                                                  |                 |                 |               |                      |                  |           |  |  |  |  |
| Итог по за                                     | дачам                                            |                 |                 |               |                      |                  |           |  |  |  |  |
| ID Задачи                                      | Название задачи                                  | Статус          | Ошибка на тесте | Номер решения |                      |                  |           |  |  |  |  |
| A                                              | Sum 1                                            | OK              |                 | 21            |                      |                  |           |  |  |  |  |
| В                                              | Sum 2                                            |                 |                 |               |                      |                  |           |  |  |  |  |
|                                                |                                                  |                 |                 |               |                      |                  |           |  |  |  |  |
| A B                                            |                                                  |                 |                 |               |                      |                  |           |  |  |  |  |
| <u>ejudge 3.4.2 #1 (2</u><br>Copyright © 2000- | 2015-10-01 10:11:55).<br>2015 Alexander Chernov. |                 |                 |               |                      |                  |           |  |  |  |  |

Здесь перечислен список задач и статус их решения.

## Положение участников

|                | Настроики и<br>Выйти из системы [ | нфо Итог По<br>test02] | сылки Положен | ие участников | Отправить вопрос | Сообщения |
|----------------|-----------------------------------|------------------------|---------------|---------------|------------------|-----------|
| 51:02 / RUNNIN | G                                 |                        |               |               |                  | _         |
|                |                                   | 0.50.54                |               |               |                  |           |
| оложение       | /частников [2015/10/04 1          | 6:50:54]               |               |               |                  |           |
| следняя уст    | ешная сдача. 90.00.40, тезтол     | c, A.                  | _             |               |                  |           |
| есто           | Участник                          | A                      | В             | Bcero         | Штраф            |           |
|                | test01                            | +                      | +             | 2             | 433              |           |
|                | test02                            | +                      |               | 1             | 5889             |           |
| -5             | test03                            |                        |               | 0             | 0                |           |
| -5             | test04                            |                        |               | 0             | 0                |           |
| 5              | test05                            |                        |               | 0             | 0                |           |
|                | Total:                            | 2                      | 1             | 3             |                  |           |
|                | Success:                          | 2                      | 1             | 3             |                  |           |
|                | %:                                | 100%                   | 100%          | 100%          |                  |           |
|                |                                   |                        |               |               |                  |           |

Таблица показывает список участников турнира и места, ими занимаемые. Здесь показано, какие задачи решил участник, сколько попыток сделал и заработанное количество штрафного времени.

## Вопросы жюри

| rt9 te                                               | est02 [Test contes                          | t]: Send a m         | nessage |         |                      |                  |           |
|------------------------------------------------------|---------------------------------------------|----------------------|---------|---------|----------------------|------------------|-----------|
|                                                      | Настройки<br>Выйти из систе                 | Инфо<br>емы [test02] | Итог    | Посылки | Положение участников | Отправить вопрос | Сообщения |
| 16:51:39 / RUNNING                                   |                                             |                      |         |         |                      |                  |           |
| АВ                                                   |                                             |                      |         |         |                      |                  |           |
| Отправить соо                                        | бщение судьям                               |                      |         |         |                      |                  |           |
| Задача: А - Sum                                      | 1                                           |                      |         |         |                      |                  |           |
| Test message                                         |                                             |                      |         |         |                      |                  |           |
| Отправить!                                           |                                             |                      |         |         |                      |                  |           |
|                                                      |                                             |                      |         |         |                      |                  |           |
| AB                                                   |                                             |                      |         |         |                      |                  |           |
| ejudge 3.4.2 #1 (2015-10<br>Copyright © 2000-2015 Al | <u>-01 10:11:55)</u> .<br>lexander Chernov. |                      |         |         |                      |                  |           |

Форма отправки вопроса жюри. Здесь нужно указать, какой задаче относится вопрос, тему и сообщение.

На странице «Сообщения» выводится история переписки с жюри.

|                        | Наст<br>Вый | гройки<br>ти из сис | Ин<br>темы [t | фо<br>est <b>02</b> 1 | Итог   | п       | осылки   | Положение участн | иков | Отправить вопрос | Сообщени |
|------------------------|-------------|---------------------|---------------|-----------------------|--------|---------|----------|------------------|------|------------------|----------|
| :52:55 / 1 непрочитанн | ных сообц   | цений / RUN         | NING          |                       |        |         |          |                  |      |                  |          |
|                        |             |                     |               |                       |        |         |          |                  |      |                  |          |
| В                      |             |                     |               |                       |        |         |          |                  |      |                  |          |
|                        |             |                     |               |                       |        |         |          |                  |      |                  |          |
| Сообщения (посл        | едние 1     | 5)                  |               |                       |        |         |          |                  |      |                  |          |
|                        |             |                     |               |                       |        |         |          |                  |      |                  |          |
| юмер сообщения         | Флаги       | Время               | Размер        | От                    | Кому   | Тема    | Просмотр |                  |      |                  |          |
| J                      | N           | 98:12:14            | 71            | судьи                 | test02 | A: Test | Просмотр |                  |      |                  |          |
| !                      | А           | 98:11:36            | 31            | test02                | судьи  | A: Test | Просмотр |                  |      |                  |          |
| OCMOTDETH BCË          |             |                     |               |                       |        |         |          |                  |      |                  |          |
| DEMOTPETE BCC          |             |                     |               |                       |        |         |          |                  |      |                  |          |
|                        |             |                     |               |                       |        |         |          |                  |      |                  |          |
| B                      |             |                     |               |                       |        |         |          |                  |      |                  |          |
| В                      |             |                     |               |                       |        |         |          |                  |      |                  |          |

Если было получено новое сообщение, на строке статуса появляется специальное уведомление.

Текст сообщения можно просмотреть нажав на ссылку «Просмотр».

| <b>E9</b>                                                     | test0                                          | 2 [Test contes           | t]: Сообщени | ie 3                 |             |         |                      |                  |
|---------------------------------------------------------------|------------------------------------------------|--------------------------|--------------|----------------------|-------------|---------|----------------------|------------------|
| Q                                                             |                                                | Настройки<br>Сообщения   | Выйти из си  | Инфо<br>истемы [test | Итог<br>02] | Посылки | Положение участников | Отправить вопрос |
| 16:53:17 / RUN                                                | NING                                           |                          |              |                      |             |         |                      |                  |
| Сообщени                                                      | ie #3                                          |                          |              |                      |             |         |                      |                  |
| Номер:<br>Время:<br>Размер:<br>Отправитель:<br>Кому:<br>Тема: | 3<br>98:12:14<br>71<br><b>судьи</b><br>A: Test |                          |              |                      |             |         |                      |                  |
| Subject: Re                                                   | : A: Test                                      |                          |              |                      |             |         |                      |                  |
| > Test messo                                                  | age                                            |                          |              |                      |             |         |                      |                  |
| Без комменто                                                  | ариев.                                         |                          |              |                      |             |         |                      |                  |
| :judge 3.4.2 #1 (20<br>Copyright © 2000-2                     | 015-10-01 10<br>2015 Alexand                   | 9:11:55).<br>er Chernov. |              |                      |             |         |                      |                  |

## Настройки

| <b>EP</b>                                       | test02 [Test conte                             | est]: Settings             |         |                      |                  |           |
|-------------------------------------------------|------------------------------------------------|----------------------------|---------|----------------------|------------------|-----------|
|                                                 | Настройки<br>Выйти из сис                      | Инфо Итог<br>темы [test02] | Посылки | Положение участников | Отправить вопрос | Сообщения |
| 16:53:46 / RUNNIN                               | G                                              |                            |         |                      |                  |           |
| А В                                             |                                                |                            |         |                      |                  |           |
| Старый пароли<br>Новый пароль                   | b:                                             |                            |         |                      |                  |           |
| І іароль еще ра<br>Изменить!                    | a3:                                            |                            |         |                      |                  |           |
| Сменить язы                                     | к                                              |                            |         |                      |                  |           |
| Сменить язык                                    | Russian 🔅 Изменить                             |                            |         |                      |                  |           |
| A B                                             |                                                |                            |         |                      |                  |           |
| ejudge 3.4.2 #1 (2015-<br>Copyright © 2000-2015 | <u>10-01 10:11:55)</u> .<br>Alexander Chernov. |                            |         |                      |                  |           |

В настройках можно изменить пароль участника и язык интерфейса.